# บทที่ 3 การลงเวลานอกสถานที่

#### วัตถุประสงค์ \*

เพื่อให้ผู้ใช้งานสามารถบันทึกเวลา เข้า – ออก งานผ่าน Bplus HRM Connect ได้ กรณีที่บริษัท มีหน่วยงานหลาย หน่วยงาน หรือกรณีที่บริษัท มีพนักงานที่ต้องไปปฏิบัติงานนอกสถานที่อยู่เป็นประจำ และไม่เคยมีการบันทึกเวลาเลย ไม่ ้สามารถตรวจสอบการปฏิบัติงานของพนักงานได้และไม่มีสถิติต่างๆ Bplus HRM Connect จึงเป็นอีกระบบหนึ่งที่มาช่วยให้การ ้ทำงานของฝ่ายบุคคลและการจัดการข้อมูลพนักงานด้านการบริหารงานของฝ่ายบริหารสะดวกยิ่งขึ้น

#### การกำหนดตำแหน่งที่ตั้งของนอกสถานที่ \*\*

กรณีกิจการมีสถานที่ปฏิบัติงานหลายสาขา จำต้องทำการระบุตำแหน่งที่ตั้งให้ครบทุกสาขาในโปรแกรมเงินเดือน Business Plus HRM เวอร์ชั่น 7.1 เพื่อการใช้งานของทุกสาขาได้ถูกต้อง

# วิธีการบันทึกข้อมูล

หน้าจอ ตั้งค่า ightarrow เลือก ระบบเงินเดือน ightarrow เลือก สาขา ightarrow เลือกแก้ไข ทำการกำหนดตำแหน่งที่ตั้งของสาขา  $\triangleright$ ้ โดยระบุที่แถบ <mark>ตำแหน่งที่ตั้งบนแผนที่โลก ละติจูด, ลองจิจูด และระยะห่างที่</mark>ขอมรับ (การหาละติจูด ลองจิจูด สามารถดูได้จาก บทที่ 2 ข้อ 2.1)

| ายา                   |                               |             |                    |                          |              | -     |          |  |  |
|-----------------------|-------------------------------|-------------|--------------------|--------------------------|--------------|-------|----------|--|--|
| ม <mark>แ</mark> ก้ไข | หน้าต่าง <mark>วิธีใช้</mark> | 🧿 🖬 🗊       |                    |                          |              |       |          |  |  |
| ชื่อสาขา              |                               |             |                    |                          |              |       |          |  |  |
| รทัสสาขา              |                               | 002         | ยังใร              | ร้งาน 🗹                  |              |       |          |  |  |
| ชื่อสาขา              |                               | สาธร        |                    |                          |              |       |          |  |  |
| ชื่อสาขาภา            | ษาอื่น                        | Sathorn     |                    |                          |              |       |          |  |  |
| ที่อยู่               |                               |             |                    | สาแหน่งที่ตั้งบนแผนที่โล | าก           |       |          |  |  |
| ที่อย่                | 12-14 ชอยบรม                  | เราชชนนี 39 |                    | ລະຕົຈູດ                  | 16.5678900   |       |          |  |  |
| •                     | แขวงตลึ่งชั้น เข              | เตตลึงชั้น  |                    | <br>ລອ <b>ນ</b> ຈິຈູດ    |              |       |          |  |  |
|                       | กรุงเทพฯ 1017                 | 0           |                    | ระยะห่างเมตรที่ยอมรับ    | J            | 100.0 | 000000   |  |  |
| ไปรษณีย์              |                               |             |                    |                          |              |       |          |  |  |
| lระกันสังคม           |                               |             | ข้อมูลดัชนีชีวัดต่ | างๆ                      |              |       |          |  |  |
| ส่านักประกั           | ันสังคมที่รับผิดชอบ           | 00          | ดัชนีชีวัด-1       | 0.00                     | ดัชนีชีวัด-4 | 0.00  |          |  |  |
| ลำดับที่สาร           | ขาของสปส.รับผืดชอบ            | u 00        | ดัชนีชีวัด-2       | 0.00                     | ดัชนีชีวัด-5 |       | 0.00     |  |  |
| ล่าดับที่สาข          | ขาตามที่สปส.กำหนด             | 000000      | ดัชนีชีวัด-3       | 0.00                     | ดัชนีชีวัด-6 |       | 0.00     |  |  |
|                       |                               |             |                    |                          |              |       |          |  |  |
|                       |                               |             |                    |                          | 🖌 บันบ       | โก .  | X ตกเลีย |  |  |

#### คำอธิบาย

ละติจูด

ลองติจูด

- คือ เส้นสมมติที่วางตามแนวนอนของโลก
- ระยะห่างเมตรที่ยอมรับ
- คือ เส้นสมมติที่วางตามแนวตั้งของโลก
- คือ การกำหนดระยะห่างที่เหมาะสมสำหรับให้พนักงาน ลงเวลาได้

การตั้งค่าสายอนุมัติ กรณีที่มีการลงเวลานอกสถานที่ ระบบจะทำการส่งขออนุมัติลงเวลานอกสำนักงานไปยัง หัวหน้างานหรือผู้ที่เกี่ยวข้องก่อน โดยต้องทำการตั้งค่าสายอนุมัติในโปรแกรมเงินเดือน Business Plus Hrm เวอร์ชั่น 7.1 เสมอ หากไม่กำหนดสายอนุมัติ การร้องขอบันทึกเวลานอกสำนักงานใน Bplus HRM Connect จะไม่มีการส่งผลการบันทึกเวลาเข้า ระบบให้ โดยการกำหนดสายอนุมัติสามารถทำได้โดย เลือก หน้าจอ การตั้งค่า → เลือกเมนูย่อย ระบบข้อมูลผ่านเวป → เลือก สายอนุมัติ → กดปุ่ม เพิ่มเติม → เลือก เพิ่มสายอนุมัติ

- ระบุลำดับกรณีผู้อนุมัติหลายคน ให้ระบุลำดับ 1, 2, 3...
- ระบุรหัสผู้อนุมัติ
- ระบุชนิดการอนุมัติ เลือก รายการทำงานนอกสำนักงาน

| แฟ้ม แก้ไข                     | หน้าต่าง วิธีใ                            | lai 🥝 📷 🗊                                                                                               |                                                                           |    |
|--------------------------------|-------------------------------------------|----------------------------------------------------------------------------------------------------|---------------------------------------------------------------------------|----|
| สายอนุมัติ                     |                                           |                                                                                                    |                                                                           |    |
| รหัสสายอนุ                     | มัติ 4                                    | 4005                                                                                                    | ยังใช้งาน 🗹                                                               |    |
| ชื่อสายอนุม                    | តែ រ                                      | สายสีลม                                                                                                 |                                                                           | ]  |
| ชื่อสายอนุม                    | (ดีภาษาอื่น                               |                                                                                                    |                                                                           | 1  |
|                                |                                           |                                                                                                    |                                                                           |    |
|                                |                                           |                                                                                                    |                                                                           |    |
| สำคัญการอมมัติ                 | รมัสย่อมบัติ                              | สื่อย้องเป้กิ                                                                                           | สมืออารอาเว้                                                              | ~  |
| สำดับการอนุมัติ<br>1           | รหัสผู้อนุมัติ<br>60010                   | ชื่อผู้อนุมัติ<br>น.ส.สกัอเอา พงษ์สทธิวัฒน์                                                             | ชนิดการอนุมั<br>รายการสวัสดิการ                                           | ด์ |
| สำดับการอนุมัติ<br>1<br>1      | รทัสผู้อนุมัติ<br>60010<br>60010          | ชื่อผู้อนุมัต<br>น.ส.สกัญญา พงษ์สุทธิวัฒน์<br>น.ส.สกัญญา พงษ์สุทธิวัฒน์                                 | ชนิดการอนุมั<br>รายการสวัสด์การ<br>รายการเปลี่ยนประวัย                    | ดี |
| สำดับการอนุมัติ<br>1<br>1<br>1 | รทัสผู้อนุมัติ<br>60010<br>60010<br>60010 | ชื่อผู้อนุมัต<br>น.ส.สุกัญญา พงษ์สุทธิวัฒน์<br>น.ส.สุกัญญา พงษ์สุทธิวัฒน์<br>น.ส.สุกัญญา พงษ์สุทธิวัฒน์ | ชนิดการอนุมั<br>รายการสวัสดิการ<br>รายการเปลี่ยนประวัด<br>รายการร้องเรียน | ต์ |

# 🛠 การลงเวลานอกสถานที่

## วิธีการบันทึกข้อมูล

> เลือก เมนูลงเวลานอกสถานที่ →จะปรากฏหน้าจอ การบันทึกเวลา → แสดงวัน เดือน ปี และเวลาในรูปแบบ
 24 ชั่วโมง HH:MM:SS → แสดง พิกัดที่อยู่ปัจจุบัน → เลือก บันทึกเวลา ระบบจะให้เลือก บันทึกเวลาเท่านั้น, บันทึกเวลา และถ่ายภาพ และยกเลิก

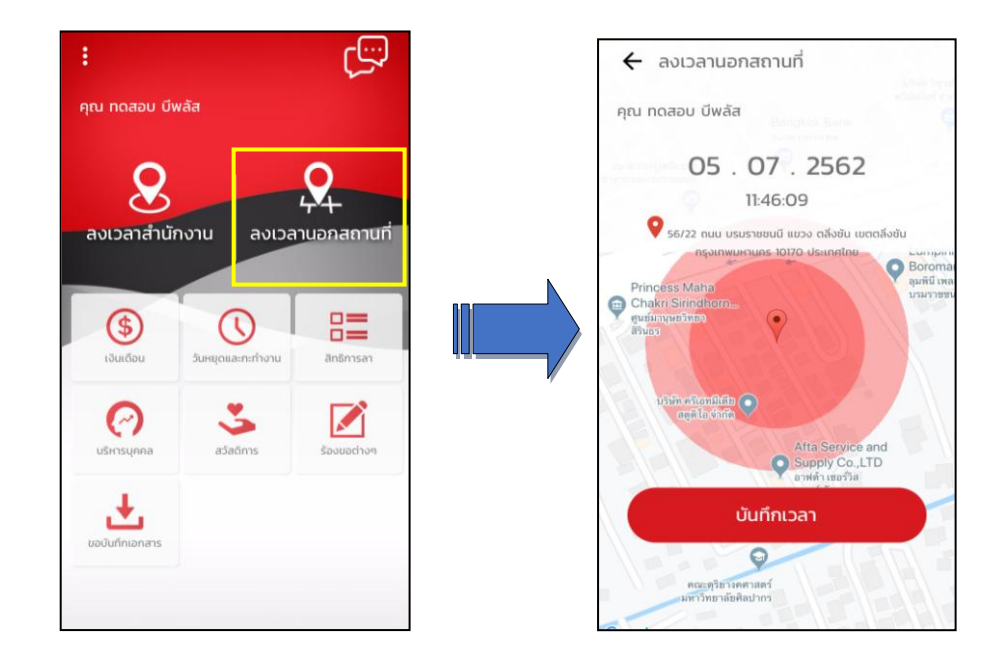

เลือก บันทึกเวลา ระบบจะให้ → ระบุ รายละเอียดเกี่ยวกับการลงเวลานอกสถานที่ และมีตัวเลือกการบันทึก เวลา บันทึกเวลาเท่านั้น หรือบันทึกเวลาและถ่ายภาพ

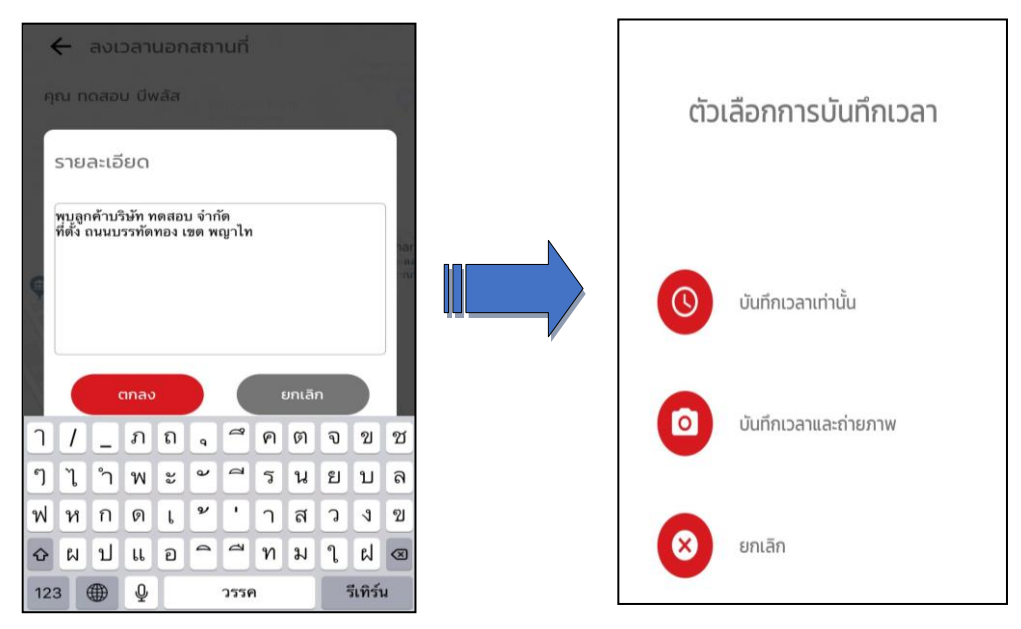

### 🕸 Request (ของพนักงาน)

การร้องขอของพนักงาน (Request) คือ จะอยู่ในหมวด Bplus HRM Connect เพื่อแสดงรายละเอียดว่าทำการร้องขอ รายการบันทึกเวลานอกสถานที่ไป หากทำการบันทึกเวลาและถ่ายภาพ หน้าจอจะแสดงรายละเอียดการบันทึกเวลาและภาพถ่าย ที่หน้าจอนี้ อีกทั้งยังสามารถกด แสดงรายละเอียดแผนที่ที่ด้านล่างรูปถ่ายเพิ่มเติม

| +                                                          | Bplus HRM Connect<br>บริษัท ด้วอย่างไปรแกรม อี-บิชิเนส พลัส จำกัด (Request)                        |
|------------------------------------------------------------|----------------------------------------------------------------------------------------------------|
| คุณ ทดสอบ บีพลัส                                           | คุณ ทดสอบ บีพลัส                                                                                   |
| แจ้งผลจาก e-Welfare                                        | 5 กรกฎาคม 2562 เวลา 13:42                                                                          |
| แจ้งผลร้องขอข้อมูลบุคคลต่างๆ                               | การบันทึกเวลา<br>เบอร์โทรศัพท์ : 0970164866                                                        |
| ร้องขอการแก้ไขแฟ้มบุคคล                                    | วันและเวลา : 05-07-2019 13:42<br>Latitude : 13.78408630<br>Longitude : 100.45996986                |
| บริษัท ตัวอย่างโปรแกรม อี-บิชิเนส พลัส จำกัด (Request) (1) | Accuracy : 65.00<br>56/8 ถนน บรมราชชนนี แขวง ดลิ่งชัน เขดดลิ่งชัน<br>กรุงเทพมหานคร 10170 ประเทศไทย |
| • Bplus HRM Connect (1)                                    | <u>แสดงรายละเอียดแผนที่</u>                                                                        |

#### 🕸 Respond (ของพนักงาน)

การตอบกลับของพนักงาน (Respond) คือ การลงเวลานอกสถานที่ (Respond) จะอยู่ในหมวค ขออนุมัติ ทำงาน นอกสำนักงาน เพื่อแสดงรายละเอียดการบันทึกเวลานอกสถานที่ของพนักงานและทำการส่งไปยังผู้อนุมัติในเวลาเดียวกัน

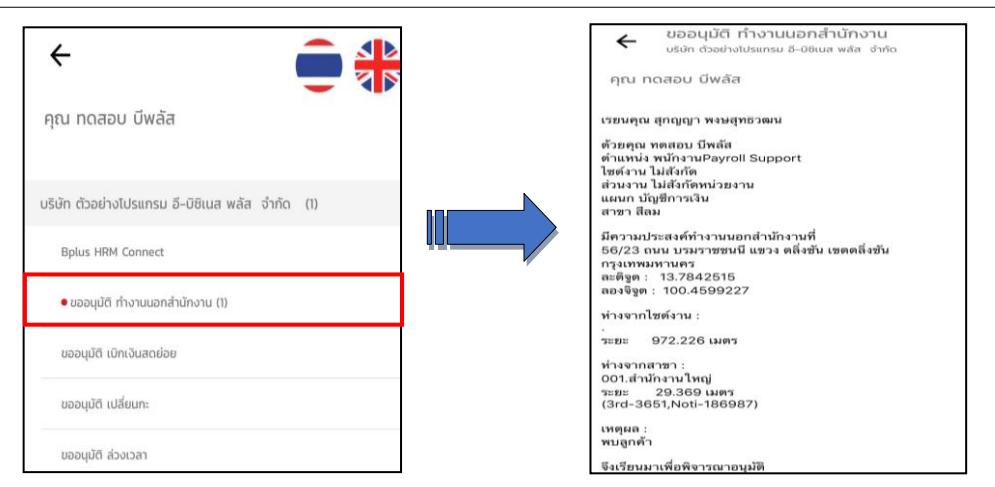

#### 🕸 Request (ของผู้อนุมัติ)

การร้องขอของผู้อนุมัติ (Request) สำหรับผู้อนุมัติจะได้รับการร้องขอ (Request) ในหมวด รออนุมัติ ทำงานนอก สำนักงาน เพื่อแสดงรายละเอียดการบันทึกเวลานอกสถานที่ของพนักงานเพื่อให้ตรวจสอบและเลือก อนุมัติหรือไม่อนุมัติ

| < 💼 🏶                                                     | <ul> <li>รออนุมัติ ทำงานนอกสำนักงาน<br/>บริษัท ช่วงช่างไปรแกรม 5-08แผ พลัส จำกัด (Request)</li> </ul> | บันทึก อนุมัติ                                                                  |
|-----------------------------------------------------------|----------------------------------------------------------------------------------------------------|---------------------------------------------------------------------------------|
| คุณ สุทัณณา พงษ์สุทธิวัฒน์                                | คุณ สุทัณณา พงษ์สุทธิวัฒน์                                                                            | เรียบคณ สกัญญา พงษ์สทธิวัฒน์                                                    |
| มริษัท ตัวอย่างไปรแกรม อี-นิชิเนส พลัส จำกัด              | แผนก บัญชีการเงิน                                                                                     | ด้วยคุณ ทดสอน บีพลัส                                                            |
| Bplus HRM Connect                                         | สาขา สีลม                                                                                             | ด้าแหน่ง พนักงานPayroll Support<br>ไซต์งาน ไม่สังกัด                            |
| ขออนุนัติ ทำงานนอกสำนักงาน                                | มีความประสงค์ทำงานนอกสำนักงานที<br>56/23 ถนน บรมราชชนนี แขวง ดลึ่งขัน เขตดลึ่งชัน<br>กรุงเทพมหานคร    | ส่วนงาน ไม่สังกัดหน่วยงาน<br>แผนก บัญชีการเงิน                                  |
| ขออนุมัติ สางาน                                           | ละดิฐด : 13.7842515<br>ลองจิฐด : 100.4599227                                                          | สาขา สสม<br>มีความประสงค์ทำงานบอกสำนักงานที่                                    |
| แจ้งทะที่ต้องเข้าก่างาน                                   | ห่างจากไซต์งาน :                                                                                      | มศรามประสงทศาจานนอกสามการนท<br>56/23 ถนน บรมราชชนนี แชวง ตลิ่งชั่น เขตตลิ่งชั่น |
| แจ้งพลการ Check In On Cloud พนักงาน                       | ระยะ 972.226 เมตร                                                                                     | สะดิฐด : 13.7842515                                                             |
| แจ้งผลการอนุมัติ                                          | ห่างจากสาขา :<br>001.สำนักงานใหญ่<br>***** 20.280 เมตร                                                |                                                                                 |
| ธรังผลจาก e-Leave                                         | (3rd-3651,Noti-186987)                                                                                |                                                                                 |
| แจ้งผลร้องขอป้อมูสมุกกลต่างๆ                              | เหตุผล :<br>พบลูกค้า                                                                                  |                                                                                 |
| รีษัก ตัวอย่างโปรแกรม อี-บีซิเนส พลัส จำกัด (Request) (1) | จึงเรียนมาเพื่อพิจารณาอนุมัติ                                                                         |                                                                                 |
| Bplus HRM Connect                                         |                                                                                                    |                                                                                 |
| • รออมุนัติ ทำงานนอกสำนักงาน (1)                          | ກັນງຣັນ                                                                                               | บันทึก ยกเล็ก                                                                   |

### 🕸 Respond (ของผู้อนุมัติ)

การตอบกลับของผู้อนุมัติ (Respond) คือ การตอบกลับการลงเวลานอกสถานที่ (Respond) จะแจ้งมาที่พนักงานอีก ครั้ง ในหมวค แจ้งผลการอนุมัติ ทำงานนอกสำนักงาน เพื่อแสคงรายละเอียคการอนุมัติหรือไม่อนุมัติ การทำงานนอกสถานที่

| < 🗧 👬                                                                 | ← ແຈັงผล<br><sub>ບຮ⊎ก ດ້ວຍ</sub>                          | การอนุมัติ<br>ย่างไปรแกรม อี-บิชิเนส พลัส จำกัด<br>ลัส |
|-----------------------------------------------------------------------|-----------------------------------------------------------|--------------------------------------------------------|
| คุณ ทดสอบ บีพลัส                                                      | มีความประสงค์ทำงา<br>56/23 ถบบ บรมราช                     | นนอกสำนักงานที่<br>ชบบี แขวง ดอึ่งชับ                  |
| บริษัท ด้วอย่างไปรแกรม อิ-บิชิเนส พลัส จำกัด (1)<br>Bplus HRM Connect | กรุงเทพมหานคร<br>ละติจูด : 13.78425<br>ลองจิจูด : 100.459 | 15<br>0227                                             |
| ขออนุมัติ ทำงานนอกสำนักงาน<br>ขออนุมัติ เปิกเงินสดย่อย                | ห่างจากไซด์งาน :<br>ระยะ 972.226 เม<br>ห่างจากสาขา :      | ตร                                                     |
| ขออนุบัติ เปลี่ยบกะ                                                   | 001.สำนักงานใหญ่<br>ระยะ 29.369 เม<br>(3rd-3651,Noti-18   | ตร<br>6987)                                            |
| ขออนุมัติ ส่วงเวลา<br>แจ้งกะที่ต้องเข้าทำงาน                          | งกรุณห.<br>พบลูกค้า<br>จึงเรียนมาเพื่อพิจารถ              | เาอนุมัติ                                              |
| แจ้งผลการ Check In On Cloud พนักงาน<br>• แจ้งผลการอนุบัติ (1)         | ความเห็นของ<br>สุกัญญา พงษ์สุทธิวัฒ<br>Ok                 | ជ                                                      |

# การอ่านข้อมูลจากแฟ้มการทำงานนอกสำนักงาน เข้าโปรแกรมเงินเดือน Business Plus HRM

การอ่านข้อมูลจาก Bplus HRM Connect เมื่อมีการลงเวลานอกสำนักงานผ่าน Bplus HRM Connect แล้วเวลาที่ พนักงานบันทึกจะถูกเก็บไว้บน Cloud ต้องทำการอ่านข้อมูลเข้าโปรแกรมเงินเดือน

# วิธีการบันทึกข้อมูล

### สำนักงาน

| 🖀 กะทำงาน                                                 |             |                                                     |                                                                               |                                                                 |                   |                          |            |                |             |             |  |
|-----------------------------------------------------------|-------------|-----------------------------------------------------|-------------------------------------------------------------------------------|-----------------------------------------------------------------|-------------------|--------------------------|------------|----------------|-------------|-------------|--|
| แฟ้ม คำนวณ ฐายงาน<br>                                     | เหม้า       | เต่าง วิธีใช้                                       | ()<br>แก้ไข                                                                   | ອ<br>ລນ                                                         | ()<br>พื้นฟู      | <i>ม</i><br>คันหา        | <br>ສອນຄານ | ()<br>แจ้งข่าว | 00<br>551ช้ | ()<br>กัดไป |  |
| การตั้งค่า<br>งานเงินเดือน<br>งานนับที่บรรด<br>งานผ่านเวป | ກະ<br>້ 🗍 🥑 | ประกาศศ<br>ประกาศศ<br>ประกาศศ<br>ประกาศศ<br>ประกาศศ | าะตามตารางทั่<br>าะแบบเวลาทำง<br>าะเลียนแบบตน<br>าะเลียนแบบตน<br>าะตามแฟ้ม Ex | างาน(T)<br>งานกึ่งคงที่(l<br>งานไม่คงที่(V<br>แอง(W)<br>ccel(E) | J)<br>)           | พนักงาน<br>1<br>งาน<br>1 |            |                |             |             |  |
| อัติ<br>เวลาทำงานที่<br>บันทึก<br>ศะห่า<br>งานพนักงาน     |             | อ่านจากเ<br>อ่านจากเ                                | มฟัมทำงานนอ<br>แฟ้มเปลี่ยนกะเ                                                 | กสำนักงาน(<br>บนมือกือ(Z)                                       | y) <mark>}</mark> |                          |            |                |             |             |  |

กำหนดช่วงพนักงานที่ต้องการดึงเวลานอกสำนักงาน เข้าระบบ → ระบุช่วงวันที่ตั้งแต่ – ถึง ที่ต้องการนำเข้า เวลาเช่น ทุกคน ตั้งแต่ 01/07/2562 ถึง 30/07/2562

|                            | ตาง วธโช | i i i i i i i i i i i i i i i i i i i |   |
|----------------------------|----------|---------------------------------------|---|
| กรองข้อมูล                 |          |                                       |   |
| กำหนดช่วงพนักง             | าน       | ทุกคน                                 |   |
| <mark>ตั้งแต่วันที่</mark> |          | 01/07/2562                            |   |
| ถึง                        |          | 30/07/2562                            | 1 |

▶ การตรวจสอบผ่านหน้าจอ เมื่อมีการนำเข้าเวลานอกสถานที่แล้ว สามารถทำได้โดย → เลือก หน้าจองานบันทึก
 เวลา → เมนูย่อย กะทำงานพนักงาน → เลือก สาขาหรือแผนก → ดับเบิ้ลคลิก รหัสพนักงานที่ต้องการตรวจสอบ จะ
 แสดงวันที่ และเวลาที่มีการลงเวลา พร้อมกับแสดงกะทำงานนอกสถานที่ที่เลือกไว้ ในตารางทำงาน

| ลิ กรทำงาน                                                                                                    |                                                                                                    |                                                                                                    |                                                                        |          |                                                                     |                                                                      |
|----------------------------------------------------------------------------------------------------|----------------------------------------------------------------------------------------------------|----------------------------------------------------------------------------------------------------|------------------------------------------------------------------------|----------|---------------------------------------------------------------------|----------------------------------------------------------------------|
| ມເສີມ ສຳນວລ ຊາຍອານ<br>ຫນ້າສຳຈ ເຮີຍ້ຢ<br>ເອກີຊອະສິສເລຍ ຢູ່ຄູ່ກິນ<br>ເອກີຊອະສິສເລຍ ຢູ່ຄູ່ກິນ                                                                                                    | (a) มี<br>พื้นพุ่ ดันทา                                                                                                    | 🥜 🕡<br>สอบถาม แจ้งข่าว                                                                                                    | 00 00<br>5814 ñoild                                                    |          |                                                                     |                                                                      |
| การสังผ่า<br>งามเงินเดือน<br>งามเงินเดือน<br>งามเงินเดิม<br>งามเงินเดิม<br>งามเงินเดิม<br>งามเงินเดิม<br>งามเงินเดิม<br>งามเงินเดิม<br>งามเงินเดิม<br>งามเงินเดิม<br>งามเงินเดิม<br>งามเงิน<br>งามเงิน<br>งามเงินเดิม<br>งามเงิน<br>งามเงิน | รับที่<br>✓ 10/07/562 0<br>© 09/07/2562 0<br>© 06/07/2562 0<br>© 06/07/2562 0<br>© 05/07/2562 0<br>⊜ 05/07/2562 0<br>⊜ 04/07/2562 0 | กะ ชื่อกะ<br>005 กะทำงานนอกสถานที<br>003 วันทำงาน 08.30 - 17.45 น.<br>003 วันทำงาน 08.30 - 17.45 บ.<br>003 วันทำงาน 08.30 - 17.45 น.<br>003 วันทำงาน 08.30 - 17.45 น. | เวลาที่บันทึก<br>10/07/2562 10:54 10/07/2562 10:56<br>08/07/2562 09:41 | หมายเหตุ | ลงบัญชัสาขา<br>003<br>003<br>003<br>003<br>003<br>003<br>003<br>003 | ละมัญชั่นหนก<br>A002<br>A002<br>A002<br>A002<br>A002<br>A002<br>A002 |

กรณีอ่านแฟ้มทำงานนอกสำนักงาน ตรวจสอบที่หน้าจอ ไม่มีเวลาเข้ามาในระบบ ให้ตรวจสอบที่ หน้าจอ การ ตั้งค่า → ระบบบันทึกเวลา → เลือก ตารางทำงาน → คลิกขวา แก้ไข เพื่อทำการตรวจสอบ ช่องทำงานนอกสถานที่ ต้องมี การกำหนดการกะการทำงาน ไว้ก่อน หากเป็นช่องเว้นว่าง จะทำให้ดึงเวลานอกสถานที่ไม่สำเร็จ หากทำการแก้ไข สามารถ นำเข้าเวลาทำงานนอกสถานที่ใหม่อีกครั้ง

| แฟ้ม แก้ไข<br>                               | หน้าต่าง<br>15<br>ปฏิทิน | ริธิโช้<br>เพิ่มเติม                              | ()<br>แก้ไข  | )<br>au                | (C)<br>พื้นเ |    | คันหา | สอบเ       | ארו | ()<br>551ช้ |     |     |
|----------------------------------------------|--------------------------|---------------------------------------------------|--------------|------------------------|--------------|----|-------|------------|-----|-------------|-----|-----|
| รหัสตารางทำง<br>ชื่อตารางทำง<br>ชื่อตารางทำง | งาน<br>าน<br>านภาษาอื่น  | 300<br>ตารางทดสอบ                                 |              | <mark>ยังใช้งาน</mark> |              |    |       |            |     |             |     |     |
| คะเวลาทำ                                     | งานปกติ                  |                                                   |              |                        |              | ם. | ۹,    | <b>D</b> . | м.  | พฤ.         | я.  | a.  |
| วันจันทร์<br>วันอังคาร                       | 003 วันท<br>003 วันท     | 17.45 - 17.45 08.30 - 17.45<br>กงาน 08.30 - 17.45 | 5 u.<br>5 u. |                        | ~            |    | 1     | 2          | 3   | 4           | 5   | 6   |
| วันพุธ                                       | 003 วันท                 | 08.30 - 17.45                                     | 5 u.         |                        | × 7 8 9      | 9  | 10    | 11         | 12  | 13          |     |     |
| วันศุกร์                                     | 003 วันท                 | ארער 17.4                                         | รน.<br>วัน.  |                        | ~            | 14 | 15    | 16         | 17  | 18          | 19  | 20  |
| วันเสาร์<br>วันอาทิตย์                       | 003 วันท<br>003 วันท     | 08.30 - 17.45 ארטרו<br>17.45 - 17.45 ארטרו        | 5 u.<br>5 u. |                        | ~            | 21 | 22    | 23         | 24  | 25          | 26  | 27  |
| ท่างานนอกส                                   | นง 005 กะ <b>ห</b>       | างานนอกสถานที่                                    |              |                        | ~            | 28 | 29    | 30         | 31  |             |     |     |
|                                              |                          |                                                   |              | แสดง                   |              |    |       |            |     |             |     |     |
|                                              |                          |                                                   |              |                        |              |    |       |            | 1   | บันทึก      | Xun | ลึก |